دليل الفاكس الصفحة 1 من 4

# دليل الفاكس

تسمح لك وظيفة الفاكس بمسح العناصر ضوئيًا وإرسالها عبر الفاكس إلى مستلم واحد أو أكثر. يمكنك إرسال فاكس من الطابعة من خلال كتابة رقم الفاكس أو استخدام رقم اختصار أو استخدام دفتر العناوين.

ملاحظة: للإيقاف المؤقت لمدة ثانيتين خلال رقم فاكس، اضغط على الزر 🕕.

يظهر إيقاف الاتصال المؤقت على شكل فاصلة في المربع "فاكس إلى". استخدم هذه الميزة إذا كنت بحاجة إلى الاتصال بخط خارجي أولاً.

# إرسال فاكس باستخدام شاشة اللمس

1 قم بتحميل مستند أصلي في وحدة تغذية المستندات التلقائية (ADF) بحيث يكون وجهه لأعلى على أن تبدأ بالحافة القصيرة أو لأ أو بحيث يكون وجهه لأسفل على زجاج الماسحة الضوئية.

**ملاحظة:** لا تحمِّل البطاقات البريدية أو الصور الفوتوغرافية أو العناصر الصغيرة أو الورق الشفاف أو ورق الصور الفوتوغرافية أو الوسائط الرفيعة (مثل قصاصات المجلات) في وحدة تغذية المستندات التلقائية (ADF). ولكن ضع هذه العناصر على زجاج الماسحة الضوئية.

- 2 إذا كنت بصدد تحميل مستند في وحدة تغذية المستندات التلقائية (ADF)، فاضبط موجهات الورق.
  - 3 من الشاشة الرئيسية، المس فاكس.
- 4 أدخل رقم الفاكس أو الاختصار باستخدام شاشة اللمس أو لوحة المفاتيح.
  لإضافة مستلمين إضافيين، المس الرقم التالي ثم أدخل رقم هاتف المستلم أو رقم الاختصار، أو ابحث في دفتر العناوين.

**ملاحظة:** للإيقاف المؤقت خلال رقم فاكس، اضغط على الزر 🕕. يظهر إيقاف الاتصال المؤقت على شكل فاصلة في المربع "فاكس إلى". استخدم هذه الميزة إذا كنت بحاجة إلى الاتصال بخط خارجي أولا.

5 المس إرسال بالفاكس.

# إرسال فاكس باستخدام الكمبيوتر

يسمح خيار فاكس برنامج تشغيل الطابعة بـ "الطباعة إلى فاكس" حيث ستُرسِل الطابعة مستنداً تم وضعه في قائمة الانتظار كفاكس بدلاً من طباعته. يعمل خيار الفاكس كجهاز فاكس عادي إلا أنه يتمّ التحكم به من خلال برنامج تشغيل الطابعة بدلاً من لوحة تحكم الطابعة.

- 1 بعد فتح أحد المستندات، انقر فوق File (ملف) > Print (طباعة).
  - 2 حدد الطابعة، ثم انتقل إلى:

Properties (خصائص) > علامة التبويب Fax (فاكس) > Enable fax (تمكين الفاكس)

- 3 أدخل رقم (أرقام) مستلمي الفاكس في حقل "رقم (أرقام) الفاكس". يمكن إدخال أرقام الفاكس يدوياً أو باستخدام ميزة سجل الهاتف.
  - 4 إذا لزم الأمر، أدخل بادئة في حقل بادئة الطلب.
    - 5 حدد حجم الورق المناسب واتجاهه.
- 6 إذا أردت تضمين صفحة غلاف مع الفاكس، اختر Include cover page with fax (تضمين صفحة الغلاف مع الفاكس)، وأدخل المعلومات المناسبة.

### 7 انقر فوق OK (موافق).

#### ملاحظات:

- يتوافر خيار الفاكس للاستخدام فقط مع برنامج تشغيل PostScript أو البرنامج العام لتشغيل الفاكس. للحصول على معلومات حول تثبيت هذه البرامج، انظر القرص المضغوط الخاص بـ Software and Documentation (البرامج والمراجع).
  - يجب تهيئة خيار الفاكس وتمكينه في برنامج تشغيل PostScript من علامة التبويب تهيئة قبل التمكن من استخدامه.
- إذا تم تحديد مربع الاختيار Always display settings prior to faxing (عرض الإعدادات دائماً قبل الإرسال عبر الفاكس)، سيطلب منك بعد ذلك التحقق من معلومات المستلم قبل إرسال الفاكس. إذا لم يتم تحديد مربع الاختيار، سيتم إرسال المستند الذي تم وضعه في قائمة الانتظار كفاكس عند النقر فوق OK(موافق) في علامة التبويب Fax (فاكس).

### استخدام اختصارات الفاكس

تشبه اختصارات الفاكس أرقام الاتصال السريع الموجودة على هاتف أو جهاز فاكس. يمكنك تعيين أرقام اختصارات عند إنشاء وجهات فاكس دائمة. يتم إنشاء وجهات فاكس دائمة أو أرقام اتصال سريع في الارتباط "إدارة الاختصارات" الموجود ضمن "الإعدادات" بـ "ملقم الويب المضمن". يمكن أن يحتوي رقم الاختصار (1—99999) على مستلم واحد أو عدة مستلمين. عند إنشاء مجموعة اختصار فاكس باستخدام رقم اختصار، يمكنك إرسال معلومات جماعية بالفاكس إلى مجموعة بالكامل، على نحو سريع وسهل.

1 قم بتحميل المستند الأصلي ووجه الصفحة نحو الأعلى، الحافة القصيرة أولاً في وحدة المستندات التلقائية ADF أو على زجاج الماسحة الضوئية ووجه الصفحة نحو الأسفل.

**ملاحظة:** لا تقم بوضع البطاقات البريدية أو الصور الفوتو غرافية أو العناصر الصغيرة أو الورق الشفاف أو ورق الصور الفوتو غرافية أو الوسائط الرفيعة (مثل قصاصات المجلات) في وحدة تغذية المستندات التلقائية (ADF) ضع هذه العناصر على زجاج الماسحة الضوئية.

- 2 إذا كنت بصدد تحميل مستند في وحدة تغذية المستندات التلقائية ADF، فاضبط موجهات الورق.
  - 3 اضغط على (#) وحينئذ أدخل رقم الاختصار باستخدام لوحة المفاتيح الرقمية.
    - 4 المس Fax It (إرسال بالفاكس).

# استخدام دفتر العناوين

يسمح لك دفتر العناوين بالبحث عن إشارات مرجعية وملقمات وجهات شبكة اتصال.

ملاحظة: في حالة تعطيل ميزة دفتر العناوين، اتصل بالشخص المسئول عن دعم النظام.

1 قم بتحميل مستند أصلي في وحدة تغذية المستندات التلقائية (ADF) بحيث يكون وجهه لأعلى على أن تبدأ بالحافة القصيرة أو لأ أو بحيث يكون وجهه لأسفل على زجاج الماسحة الضوئية.

**ملاحظة:** لا تحمِّل البطاقات البريدية أو الصور الفوتوغرافية أو العناصر الصغيرة أو الورق الشفاف أو ورق الصور الفوتوغرافية أو الوسائط الرفيعة (مثل قصاصات المجلات) في وحدة تغذية المستندات التلقائية (ADF). ولكن ضع هذه العناصر على زجاج الماسحة الضوئية.

- 2 إذا كنت بصدد تحميل مستند في وحدة تغذية المستندات التلقائية (ADF)، فاضبط موجهات الورق.
  - 3 من الشاشة الرئيسية، انتقل إلى:
  - فاكس > 🛴 > استعراض الاختصارات
- 4 باستخدام لوحة المفاتيح الظاهرية، اكتب الاسم أو جزءًا من اسم الشخص المطلوب العثور على رقم فاكسه.

ملاحظة: لا تحاول البحث عن العديد من الأسماء في نفس الوقت.

5 المس تم > إرسال بالفاكس.

# فهم خيارات الفاكس

#### المحتوى

يسمح لك هذا الخيار بتحديد نوع المحتوى ومصدر المستند الأصلي.

اختر نوع المحتوى من Text (النص) أو Text/Photo (نص/صورة فوتوغرافية) أو Photo (صورة فوتوغرافية) أو Graphics (الرسومات).

- Text (نص)-استخدم هذا الخيار عندما تكون غالبية محتوى المستند الأصلي نصاً أو رسماً خطياً.
- Graphics (الرسومات) استخدم هذا الخيار عندما يتكون المستند الأصلي في الأغلب من رسومات مثل المخططات الدائرية والمخططات الشريطية والرسوم المتحركة.
  - Text/Photo (نص/صورة فوتوغرافية) استخدم هذا الخيار عندما يكون المستند الأصلي مزيجاً من نصوص ورسومات وصور فوتوغرافية.
    - Photo (صورة فوتوغرافية) استخدم هذا الخيار عندما يتكون المستند الأصلى في الأغلب من صورة فوتوغر افية أو صورة.

**دليل الفاكس** الصفحة 3 من 4

اختر مصدر المحتوى من بين Color Laser (ليزر ألوان) أو Black/White Laser (ليزر أسود/أبيض) أو Inkjet (نفث الحبر) أو Photo/Film (صورة فوتوغرافية/فيلم) أو Magazine (مجلة) أو Newspaper (جريدة) أو Press (مطبعة) أو Other (غير ذلك).

- Color Laser (ليزر ألوان)—استخدم هذا الخيار عندما يكون قد تمت طباعة المستند الأصلي باستخدام طابعة ليزر ألوان.
- Black/White Laser (ليزر أسود/أبيض) استخدم هذا الخيار عندما يكون قد تمت طباعة المستند الأصلي باستخدام طابعة ليزر أحادية اللون.
  - Inkjet (نفث الحبر) استخدم هذا الخيار عندما يكون قد تمت طباعة المستند الأصلي باستخدام طابعة نفث الحبر.
  - Photo/Film (صورة فوتوغرافية/فيلم) استخدم هذا الخيار عندما يكون المستند الأصلي صورة فوتوغرافية من فيلم.
    - Magazine (مجلة)—استخدم هذا الخيار عندما يكون المستند الأصلي من مجلة.
    - Newspaper (جريدة) استخدم هذا الخيار عندما يكون المستند الأصلي من جريدة.
    - Press (مطبعة)—استخدم هذا الخيار عندما يكون قد تمت طباعة المستند الأصلي باستخدام مطبعة طباعة.
  - Other (غير ذلك) استخدم هذا الخيار عندما يكون المستند الأصلي تمت طباعته باستخدام طابعة بديلة أو غير معلومة.

### "دقة"

يزيد هذا الخيار مدى دقة فحص الماسحة الضوئية للمستند المطلوب إرساله عبر الفاكس. في حالة إرسال صورة فوتوغرافية أو مستند يحتوي على نص صغير جدًا عبر الفاكس، فقم بزيادة إعداد "الدقة". سيؤدي هذا إلى زيادة الفترة الزمنية المطلوبة للمسح الضوئي وكذلك رفع مستوى جودة إخراج الفاكس.

- قياسية --- يناسب هذا الإعداد أغلب المستندات
- دقيقة 200 نقطة لكل بوصة يوصى بهذا الإعداد للمستندات التي تشتمل على طباعة قليلة
- ممتازة 300 نقطة لكل بوصة يوصى بهذا الإعداد للمستندات الأصلية التي تشتمل على تفاصيل دقيقة
- فائقة الدقة 600 نقطة لكل بوصة يوصى بهذا الإعداد للمستندات التي تشتمل على صور أو صور فوتو غرافية

ملاحظة: يتم عرض الإعدادين دقيقة 200 نقطة لكل بوصة وممتازة 300 نقطة لكل بوصة في حالة تحديد الطباعة بالألوان.

# Darkness (الغمقان)

يقوم هذا الخيار بضبط كم ستكون الفاكسات غامقة أو فاتحة بالنسبة للمستند الأصلى.

# ألوان

يقوم هذا الخيار بتمكين أو تعطيل الألوان في الإرسال عبر الفاكس.

### إعداد الصفحة

يسمح لك هذا الخيار بتغيير "الجانبين" (الطباعة على الوجهين) أو "الاتجاه" أو إعدادات "التجليد".

- أو ذا وجهين (الجانبان (الطباعة على الوجهين)) يستخدم هذا الخيار لتحديد ما إذا كان المستند الأصلي ذا وجه واحد (مطبوع على صفحة واحدة) أو ذا وجهين (مطبوع على حدمة واحدة) أو ذا وجهين (مطبوع على كلا الجانبين). كما يحدد هذا أيضًا العناصر المطلوب مسحها ضوئيًا ليتم تضمينها في الفاكس.
  - Orientation (الاتجاه) ـــ يستخدم هذا الخيار لتحديد اتجاه المستند الأصلي، ثم تغيير إعدادات الجانبين والتجليد لتتطابق مع الاتجاه.
    - Binding (التجليد)—يستخدم لتحديد ما إذا كان المستند الأصلي مجلداً من جانب الحافة الطويلة أو الحافة القصيرة.

# معاينة المسح الضوئي

يعرض هذا الخيار الصفحة الأولى للصورة قبل أن يتم تضمينها في الفاكس. عندما يتم مسح الصفحة الأولى ضوئيًا، يتم إيقاف تشغيل المسح الضوئي وتظهر صورة المعاينة. **دليل الفاكس** الصفحة 4 من 4

### "إرسال مؤجل"

يسمح لك هذا الإعداد بإرسال فاكس في وقت أو تاريخ لاحق.

- 1 إعداد الفاكس
- 2 من الشاشة الرئيسية، انتقل إلى:

Delayed Send(تأخير الإرسال) > أدخل الوقت والتاريخ اللذين تر غب بإرسال الفاكس فيهما > Done (تم)

**ملاحظة:** في حالة إيقاف تشغيل الطابعة في الوقت المجدول لإرسال الفاكس المؤجل، يتم إرسال الفاكس في المرة التالية التي يتم فيها تشغيل الطابعة.

قد يكون هذا الإعداد مفيدًا بشكل خاص في إرسال المعلومات إلى خطوط الفاكس التي تكون غير متوفرة في حالة الاستعداد أثناء ساعات محددة، أو أثناء أوقات يكون فيها الإرسال أرخص.

### خيارات متقدمة

يؤدي لمس زر "خيارات متقدمة" إلى فتح شاشة يمكنك منها تغيير الإعدادات التالية:

- تصحيح انحراف وحدة تغذية المستندات التلقائية (ADF) استخدم هذا الخيار لتصحيح الانحراف البسيط في الصورة الممسوحة ضوئيًا.
- التصوير المتقدم استخدم هذا الخيار لضبط إعدادات "إزالة الخلفية" و"التباين" و"توازن الألوان" و"الصورة السلبية" و"صورة معكوسة" و"مسح ضوئي من الحافة إلى الحافة" و"تفاصيل الظل" و"الحدة" و"درجة الحرارة" قبل إرسال المستند عبر الفاكس.
  - مهمة مخصصة استخدم هذا الخيار للجمع بين مهام مسح ضوئي متعددة في مهمة واحدة.
- مسح الحافة استخدم هذا الإعداد لإزالة تلطخات الحبر أو المعلومات التي توجد حول حواف المستند. يمكنك اختيار إزالة مساحة متساوية حول جميع الجوانب الأربعة للورق أو اختيار حافة معينة. يمسح إعداد "مسح الحافة" كل ما يوجد ضمن المساحة المحددة، ولا يترك أي شيء يمكن طباعته على هذا الجزء من العنصر الممسوح ضوئيًا.
  - سجل الإرسال استخدم هذا الخيار لطباعة سجل الإرسال أو سجل أخطاء الإرسال.